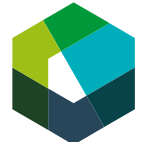

Cours interentreprises – Jour en présentiel 1

# Démarrez un mandat pratique dans Konvink !

## Définition de la tâche

| Étape 1 | Connexion à votre compte Konvink                                                              |  |  |  |  |
|---------|-----------------------------------------------------------------------------------------------|--|--|--|--|
|         | Rendez-vous sur : https://www.konvink.ch/login/                                               |  |  |  |  |
|         | Connectez-vous à votre compte avec vos identifiants                                           |  |  |  |  |
| Étape 2 | Accéder au mandat pratique « Instaurer un équilibre entre vie professionnelle et vie privée » |  |  |  |  |

1. Dans l'onglet « Mon portfolio »

Cliquez sur « Ma boussole des compétences »

Sélectionnez « vers le contenu » puis cliquez sur « traiter »

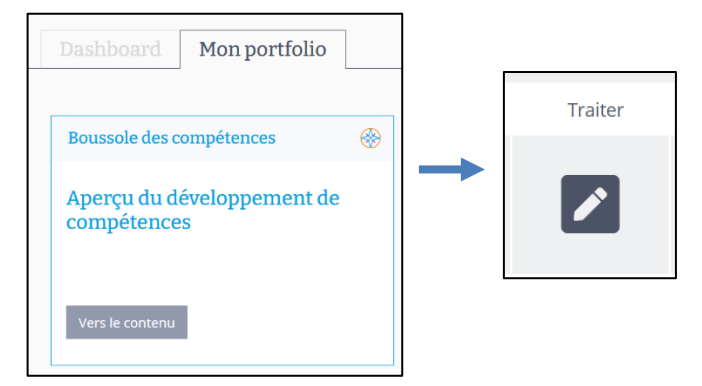

2. Accédez à la compétence opérationnelle A2

| A : Gestion du développement professionnel et personnel                           |                                                                |                                                                             |  |  |  |  |  |  |  |  |
|-----------------------------------------------------------------------------------|----------------------------------------------------------------|-----------------------------------------------------------------------------|--|--|--|--|--|--|--|--|
| a1 : Examiner le développement de<br>compétences propres au domaine<br>commercial | a2 : Organiser ses propres tâches<br>commerciales au quotidien | a3 : Gérer les changements dans<br>l'environnement de travail<br>commercial |  |  |  |  |  |  |  |  |
| 2: ⊙∽ ፤                                                                           | 2! 1 ✓                                                         | <b>1</b> : <b>○</b> ✓                                                       |  |  |  |  |  |  |  |  |

3. Téléchargez l'énoncé du mandat pratique en cliquant sur Allons-y

| a2 : Instaurer un équilibre entre vie |    | Spicir la data |              |
|---------------------------------------|----|----------------|--------------|
| professionnelle et vie privée         | 1. |                | Allons-y ! 🎿 |

4. Indiquez la date prévue pour terminer la documentation de votre mandat pratique

*f* **Astuce** : Pour plus de détails sur l'utilisation de « Ma boussole des compétences », visionnez la vidéo explicative disponible sur Konvink.

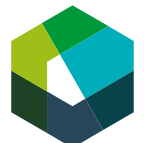

## Étape 3

## Exploration de l'élément opérationnel

1. Dans l'énoncé du mandat pratique sous « *Remarques sur la solution* », vous trouverez les informations nécessaires pour l'exploration de l'élément opérationnel.

#### Remarques sur la solution

Il t'appartient de déterminer en quoi consiste un bon équilibre entre vie professionnelle et vie privée. Tiens compte de tes ressources personnelles et de ce qui te fait du bien ou de ce qui est source d'insatisfaction pour toi.

Dans l'élément opérationnel « Organiser ses propres tâches commerciales au quotidien », tu trouveras des stratégies pour gérer les goulots d'étranglement.

A l'aide de votre document « *L'essentiel de Konvink ! »,* allez rechercher les informations sur l'élément opérationnel encadré en orange ci-dessus.

## Étape 4 Documentation du mandat pratique

1. Dans l'onglet « Mon portfolio »

Accédez à la box « Mes œuvres ! » et cliquez sur « vers le contenu »

2. Créez une nouvelle œuvre

Sélectionnez « Je voudrais documenter une action ou une tâche ».

- 3. Remplissez le champ suivant :
  - Titre : Instaurer un équilibre entre vie professionnelle et vie privée.

*d* **Astuce** : Pour plus de détails sur la création d'une œuvre, visionnez la vidéo « *Comment fonctionnent les œuvres sur Konvink ? »*, disponible dans la section Instructions vidéo, recherche & plus

| Étape 6 | Lier votre œuvre à votre boussole des compétences |                                                                                                    |                                                                   |                                                                |                                                                                           |                                                                                         |                                         |
|---------|---------------------------------------------------|----------------------------------------------------------------------------------------------------|-------------------------------------------------------------------|----------------------------------------------------------------|-------------------------------------------------------------------------------------------|-----------------------------------------------------------------------------------------|-----------------------------------------|
|         | 1.                                                | Revenez<br>(suivez les inst                                                                           | dans<br>ructions c                                                | ma<br>de l'étape                                               | « Boussole<br>e 2)                                                                        | des                                                                                     | compétences »                           |
|         | 2.                                                | Descendez jus<br>tique                                                                                | qu'à l'enc                                                        | lroit où v                                                     | ous pouvez li                                                                             | er votre œuvre                                                                          | e au mandat pra-                        |
|         | Présent                                           | e ton travail.                                                                                        |                                                                   |                                                                |                                                                                           |                                                                                         |                                         |
|         | C'est ici que<br>pratiques de<br>l'occasion p     | tu présentes tes œuvres. Ton œ<br>étaillent concrètement ce que d<br>our montrer l'étendue de tes cap | uvre doit montrer<br>oit contenir ton œu<br>oacités ! Si tu souha | ce que tu sais fair<br>ivre. Chaque man<br>iites présenter plu | e et ce que tu as appris dai<br>dat pratique doit être docu<br>is d'une œuvre, clique sur | ns ce champ de compétence<br>imenté par une œuvre. Prof<br>« J'aimerais en présenter pl | us. Les mandats<br>ite de<br>us ».      |
|         |                                                   |                                                                                                    |                                                                   |                                                                |                                                                                           |                                                                                         |                                         |
|         | 2 : Planifier et                                  | Mon œuvre sur<br>: coordonner des rendez-vous et<br>des tâches »                                      | Mon<br>(«a2:P)<br>Planif                                          | œuvre sur le mann<br>lanifier une journu<br>ier et coord       | lat pratique<br>te de travail »<br>onner des                                              | Mon œuvre<br>« a2 : Instaurer un équi<br>professionnelle et v                           | sur<br>llibre entre vie<br>rie privée » |
|         |                                                   | Ajouter une œuvre                                                                                     |                                                                   | Afficher l'œuvr                                                |                                                                                           | Ajouter une œ                                                                           | uvre                                    |

3. Cliquez sur « Ajouter une œuvre » et sélectionnez le mandat pratique créé précédemment

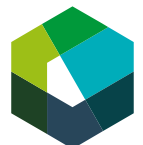

## Étape 7 Finalement, partagez votre boussole des compétences

Si ce n'est pas déjà fait, partagez votre « Boussole des compétences » avec votre formateur en entreprise.

1. Dans ma « Boussole des compétences », sélectionnez le bouton « Partager » :

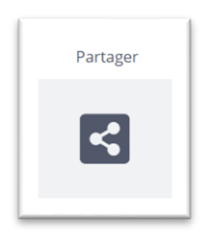

- 2. Indiquez l'adresse e-mail de votre formateur
- 3. Indiquez la date jusqu'à laquelle vous souhaitez partager votre boussole de compétences soit, la date de fin de votre apprentissage (31.07.2026).

## Attentes

À l'issue de cet atelier, vous devez être capable d'utiliser efficacement les fonctionnalités suivantes de Konvink :

- Ma boussole des compétences
- Mes œuvres
- Mon savoir-faire éléments opérationnels CFC

## Organisation

Durée : 90 minutes

Méthode de travail : travail individuel ; durant le CI1

Outils : accès Internet, ordinateur portable/PC, compte Konvink